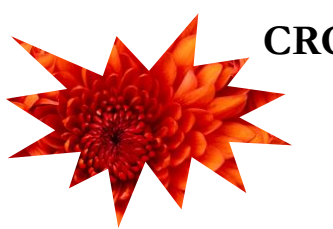

CROP a picture to a shape! in Word

- 1. Select/Insert the Picture
- 2. Under Picture Tools (Format Tab, Size Group) Click the dialog box drop-down arrow
- 3. under Crop, Click *Crop to Shape*
- 4. Click the shape you want the picture to become

## shortcuts -- for key people

- ⇒ Ctrl+Shift+K create a new task in Outlook
- ⇒ try Quick Parts in Word and Outlook for frequently used text (paragraphs, phrases, etc.)
- ⇒ ADA stands for Americans with Disability Act — use short but meaningful descriptors on web pages to support ADA devices
- ⇒ Hold SHIFT while drawing any shape to LOCK the ratios (to get a true square or true circle)
- ⇒ Ctrl+W to close an open document or workbook

"Any sufficiently advanced technology is indistinguishable from magic."

Arthur C Clarke

## **Clues to IT Classes**

- ⇒ set up all emails coming to you from your boss to be a special color in OUTLOOK EMAIL
- ⇒ learn which codes to request pick-up of recycling in AiM Work Orders
- ⇒ beginning 4/1/2013 all nVision reports will open directly in Excel
- ⇒ Assessments are available for Basic Word, Excel, PowerPoint
- ⇒ use MyMadison to search by course number (input just IT) to get a list of all IT Training

Excel situation -If you have mixed formatting in a column, Excel may not sort it all

- 1. clear ALL formatting
- 2. reapply correct formatting (time, currency, text)
- 3. proceed with the sort

(formats can also affect how cells copy between worksheets)

JMU TechTips

## ittraining@jmu.edu